## **A DELTA DENTAL**°

## Broker Services Portal (BSP) Quick Guide

## How to access Custom Utilization Reports

Custom Utilization Reports are available for individually-rated clients.

- 1. At the top, type the **client name** and select from the drop-down in the Select a Client field. *Image 1*
- On the left navigation menu, click **Reports**. *Image*
- 3. Click Custom Utilization Reports.

Image 3

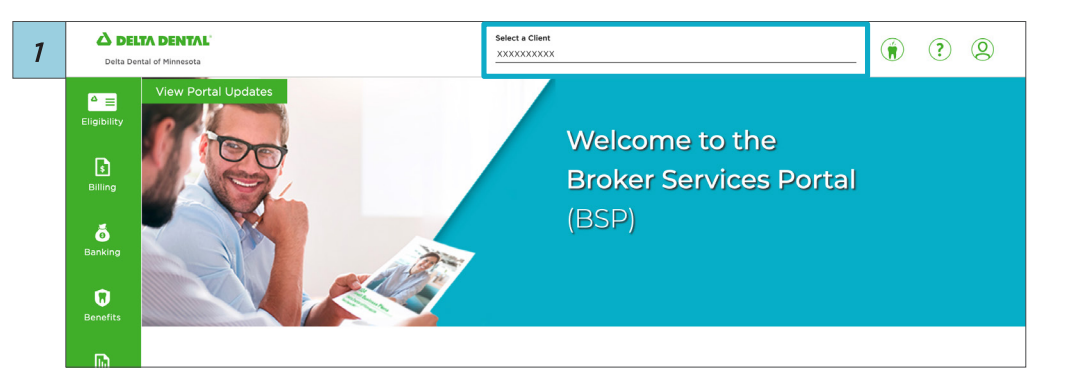

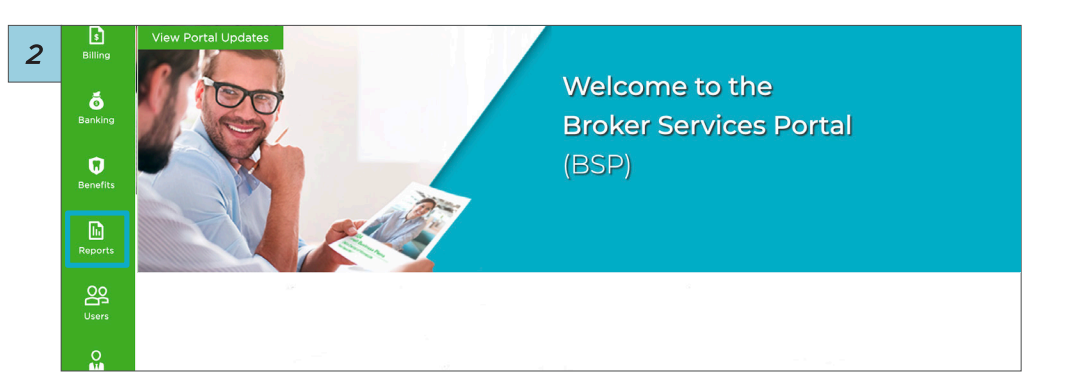

| Reporting / X                                  | XXXX                   | XXXXX                                 |    |  |
|------------------------------------------------|------------------------|---------------------------------------|----|--|
| My Report Queue Custom Utilizati               | on Reports             |                                       |    |  |
| Plan: DDMN   Client: XXX                       | xxxxxx                 | x                                     |    |  |
| Custom Utilization Reports are available for i | ndividually rated clie | ents.                                 |    |  |
|                                                |                        |                                       |    |  |
| From Date *<br>XX/XX/XXXX                      | Ē                      | To Date<br>XX/XX/XXXX                 | Ē  |  |
| From Date ::<br>XX/XX/XXXX<br>Sub-Client       | ۲                      | To Date<br>XX/XX/XXXXX<br>Frequency * | ۵. |  |

## 4. Click Submit.

Date range, sub-client and frequency fields will autofill. If changes to this information are needed, update accordingly, then click **Submit**.

Image 4

5. If needed, filter by report type.

Image 5

6. Click the icon in the View Report column to access and download the Custom Utilization Report.

Image 6

|             | e for individually rated | ı cilents.  |   |  |  |
|-------------|--------------------------|-------------|---|--|--|
|             |                          |             |   |  |  |
| From Date * |                          | To Date     |   |  |  |
| XX/XX/XXXX  | ÷                        |             | ÷ |  |  |
| Sub-Client  |                          | Frequency * |   |  |  |
| All         | *                        | All         | * |  |  |

| 5 | Report Type | Run Date   | Start Date                           | End Date   | Frequency | View Report | Sub-clients<br>Included |
|---|-------------|------------|--------------------------------------|------------|-----------|-------------|-------------------------|
|   |             | $\nabla$   |                                      |            |           |             |                         |
|   | XXXXXXXXX   | XX/XX/XXXX | XX/XX/XXXX                           | XX/XX/XXXX | Annually  | <b>Ib</b>   | ****                    |
|   | XXXXXXXXXXX | xx/xx/xxxx | MII All                              | Reset X    | Annually  | 6           | XXXXXXXXX               |
|   | XXXXXXXXX   | xx/xx/xxxx | XXXXXXXXXXXXXXXXXXXXXXXXXXXXXXXXXXXX |            | Annually  | 6           | XXXXXXXXXX              |
|   | XXXXXXXXXXX | XX/XX/XXXX |                                      |            | Annually  | 6           | xxxxxxxxx               |
|   | XXXXXXXXXX  | xx/xx/xxxx |                                      |            | Annually  | 6           | xxxxxxxxx               |
|   | XXXXXXXXXXX | xx/xx/xxxx |                                      |            | Annually  | ы           | ****                    |

| Custom Utilization Reports Search Results |            |            |            |           |             |                                        |
|-------------------------------------------|------------|------------|------------|-----------|-------------|----------------------------------------|
| Report Type                               | Run Date   | Start Date | End Date   | Frequency | View Report | Sub-clients<br>Included                |
|                                           | 7          |            |            |           |             |                                        |
| XXXXXXXXX                                 | xx/xx/xxxx | XX/XX/XXXX | XX/XX/XXXX | Annually  |             | XXXXXXXXXXXX                           |
| XXXXXXXXX                                 | XX/XX/XXXX | XX/XX/XXXX | XX/XX/XXXX | Annually  | 6           | XXXXXXXXXXXX                           |
| XXXXXXXXX                                 | xx/xx/xxxx | xx/xx/xxxx | xx/xx/xxxx | Annually  | 6           | XXXXXXXXXXXX                           |
| XXXXXXXXX                                 | XX/XX/XXXX | XX/XX/XXXX | XX/XX/XXXX | Annually  | 6           | XXXXXXXXXXX                            |
| xxxxxxxx                                  | XX/XX/XXXX | XX/XX/XXXX | XX/XX/XXXX | Annually  | 6           | XXXXXXXXXXXXXXXXXXXXXXXXXXXXXXXXXXXXXX |
|                                           |            |            |            |           |             |                                        |